# Installation of Updater application

Content
Introduction
Installation from the CD-Rom
Online installation
Setup

### Introduction

The Updater application is a tool needed to update and upgrade your SDT270 SS or SB, in case you don't have Ultranalysis Suite or DataDump.

## Installation

#### Installation from CD-Rom

Run the CD-Rom delivered with your equipment. after choosing the language, from the main page, select "*Other*" and then "*Install Updater Software*". To continue the installation, please turn to the chapter "*Setup*".

#### **Online installation**

Visit SDT ftp site, at the address ftp://ftp.sdt.be/pub/Software/SDT270Updater. Select the directory "Latest version" and then double click on the file "SDT270UpdaterSetup.msi".

### Setup

You should now see the following screen:

Install Updater

| 🕏 SDT270Updater                                                                                                    |
|----------------------------------------------------------------------------------------------------|
| Welcome to the SDT270Updater Setup Wizard                                                                                                    |
| The installer will guide you through the steps required to install SDT270Updater on your computer.<br>WARNING: This computer program is protected by copyright law and international treaties.<br>Unauthorized duplication or distribution of this program, or any portion of it, may result in severe civil<br>or criminal penalties, and will be prosecuted to the maximum extent possible under the law. |
| Cancel < Back Next >                                                                                                    |

Click "Next". The following screen appears:

| i∰ SDT270Updater                                                                        |                       |
|-----------------------------------------------------------------------------------------|-----------------------|
| Select Installation Folder                                                              |                       |
| The installer will install SDT270Updater to the following folder.                       |                       |
| To install in this folder, click "Next". To install to a different folder, enter it bel | ow or click "Browse". |
| Eolder:<br>C:\Program Files\SDT\SDT270Updater\                                          | Browse                |
| (                                                                                       | Disk Cost             |
| Install SDT270Updater for yourself, or for anyone who uses this computer:               |                       |
| <ul> <li>Everyone</li> </ul>                                                            |                       |
| ◯ Just me                                                                               |                       |
| Cancel < Back                                                                           | Next >                |

By default, the SDT270Updater software will be installed in the folder C:\Program Files\SDT\SDT270Updater. You can specify a different location at your convenience by clicking "*Browse*". Click "*Next*". The following screen appears:

| 🔀 SDT270Updater                                                   |        |
|-------------------------------------------------------------------|--------|
| Confirm Installation                                              |        |
| The installer is ready to install SDT270Updater on your computer. |        |
| Click "Next" to start the installation.                           |        |
|                                                                   |        |
|                                                                   |        |
|                                                                   |        |
|                                                                   |        |
|                                                                   |        |
|                                                                   |        |
|                                                                   |        |
| Cancel < Back                                                     | Next > |

A new screen confirms the software is installed. Click "Close" to complete the setup.